## Check OneDrive usage and delete files

- 1. Check the space used by OneDrive
  - Check total used disk space
  - Check used space for each folder and file
  - Check the used capacity of folders used in Microsoft 365
- 2. Delete unnecessary files

# Delete any data from OneDrive that is not related to your learning and educational research activities.

- Personal files (especially pictures, music/audio, videos, etc.)
- Back up data from your computer or smartphone

In addition, information has a "freshness" and "expiration" date.

#### Delete any data for which the information is no longer valid.

- Files in the process of becoming a completed document
- Documents that have passed their retention period
- Video recordings of past meetings, conferences, etc.
- Files that have completed data sharing/transfer

#### Delete shared files and duplicate files that have been completed.

- Work files used for collaborative editing
- Files used for version control to track changes
- Identical files stored in different locations

# 1. Check the space used by OneDrive

- Check total used disk space
  - Check the Used Capacity link under Storage Used Capacity in the lower left corner of the screen.

It displays the current used capacity.

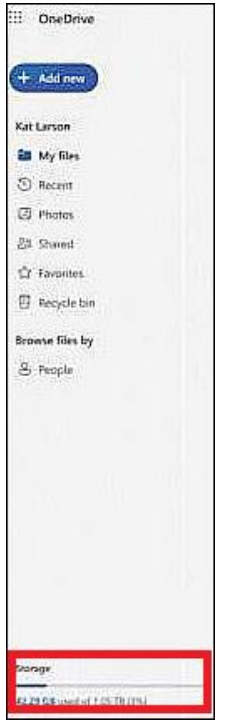

• Open the Used Capacity (X.XXGB) link to view files with particularly large capacities under "Largest files in OneDrive".

## • Check used space for each folder and file

- 1. Click [
- 2. Click [<sup>123</sup> More Settings] > Storage Metrics.
- 3. Click [Documents].
- 4. Review the amount of space used by your files and folders.

| Site Settings   Storage Metrics |                        |            |             |                               |                  |                     |  |
|---------------------------------|------------------------|------------|-------------|-------------------------------|------------------|---------------------|--|
| 🚳 Site Collection               |                        |            |             | 5071.27 GB free of 5120.00 GB |                  |                     |  |
| Documents                       |                        |            |             |                               |                  |                     |  |
|                                 |                        |            |             |                               |                  | (Page 1 / 2) Next ▶ |  |
| Type Name                       |                        | Total Size | % of Parent | % of Site Quota               | Last Modified    |                     |  |
| Course                          | Backups                | 18.5 GB    | 43.76 %     | 0.36 %                        | 12/19/2016 3:48  | AM                  |  |
| Videos                          |                        | 15.7 GB    | 37.18 %     | 0.31 %                        | 4/12/2017 5:16 / | MM                  |  |
| Outlook                         | k Backup               | 3.9 GB     | 9.35 %      | 0.08 %                        | 2/19/2017 1:01 / | MM                  |  |
| echo36                          | 0 apreso and mediasite | 1.9 GB     | 4.49 %      | 0.04 %                        | 4/6/2017 12:52 F | чм                  |  |

• Click on each folder to see the amount of space used by the subfolders/files within the folder.

# • Check the used capacity of folders used in Microsoft 365

The following folders may contain data that is no longer needed.

Please check to see if they are taking up unnecessary space.

| Folder                     | Stored Data                                                              |  |  |
|----------------------------|--------------------------------------------------------------------------|--|--|
| Attachments Files          | Shared Files on OneDrive when sending an email                           |  |  |
| Microsoft Teams chat files | Attached Files in Teams chats                                            |  |  |
| Notebooks                  | Files in your personal OneNote                                           |  |  |
| Recordings                 | Recordings of Teams meetings data                                        |  |  |
| Whiteboards                | Data created in Microsoft Whiteboards                                    |  |  |
| Office Lens                | Data saved in Office Lens in Word,<br>PowerPoint, PDF, and other formats |  |  |
| Forms                      | Data created in Forms                                                    |  |  |

## 2. Delete unnecessary files

Delete unnecessary files.

Deleted files and folders are moved to the Recycle Bin in OneDrive. If the Recycle Bin is not emptied, the used capacity will not decrease. Also, the capacity may not reflect immediately after you empty the Recycle Bin.